# <sup>ファーストイーサネット・スイッチ</sup> CentreCOM<sup>®</sup> FS724XJ ユーザーマニュアル

この度は、CentreCOM FS724XJ をお買い上げいただき、誠にありがとうございます。 本製品は、10BASE-T/100BASE-TX オートネゴシエーションポートを 24 ポート装備した ファーストイーサネット・スイッチです。

本書をよくお読みのうえ、正しくご使用ください。また、お読みになった後も大切に保管し てください。

# \_\_\_\_\_特長

8K の MAC アドレステーブルをサポート オートネゴシエーション機能をサポート プッシュスイッチにより、ポートごとに AUTO/100M FULL/100M HALF/10M FULL/ 10M HALF の手動設定が可能 DIP スイッチにより、フローコントロール(Half Duplex 時 = バックプレッシャ機能、Full Duplex 時 = IEEE 802.3x )の ON/OFF が設定可能 プッシュスイッチにより切替可能なカスケードポートを装備 信頼性の高いストア&フォワードのスイッチング方式 AC 電源を内蔵 ポートごとの通信状況が一目でわかる LED を装備

# 梱包内容

最初に梱包箱の中身を確認して、次のものが入っているかを確認してください。

CentreCOM FS724XJ本体(1台) 電源ケーブル(1本) 19 インチ・ラックマウントキット (ブラケット2個、M3×8なベネジ4個、ハンドル2個、M3×8皿ネジ4個) 調査依頼書 製品保証書(3年保証) 製品仕様書(英文) お客様インフォメーション登録カード シリアル番号シール ユーザーマニュアル(本書)

また、本製品を移送する場合は、工場出荷時と同じ梱包箱で再梱包されることが望まれます。 再梱包のために、本製品が納められていた梱包箱、緩衝材などは捨てずに保管しておいてく ださい。

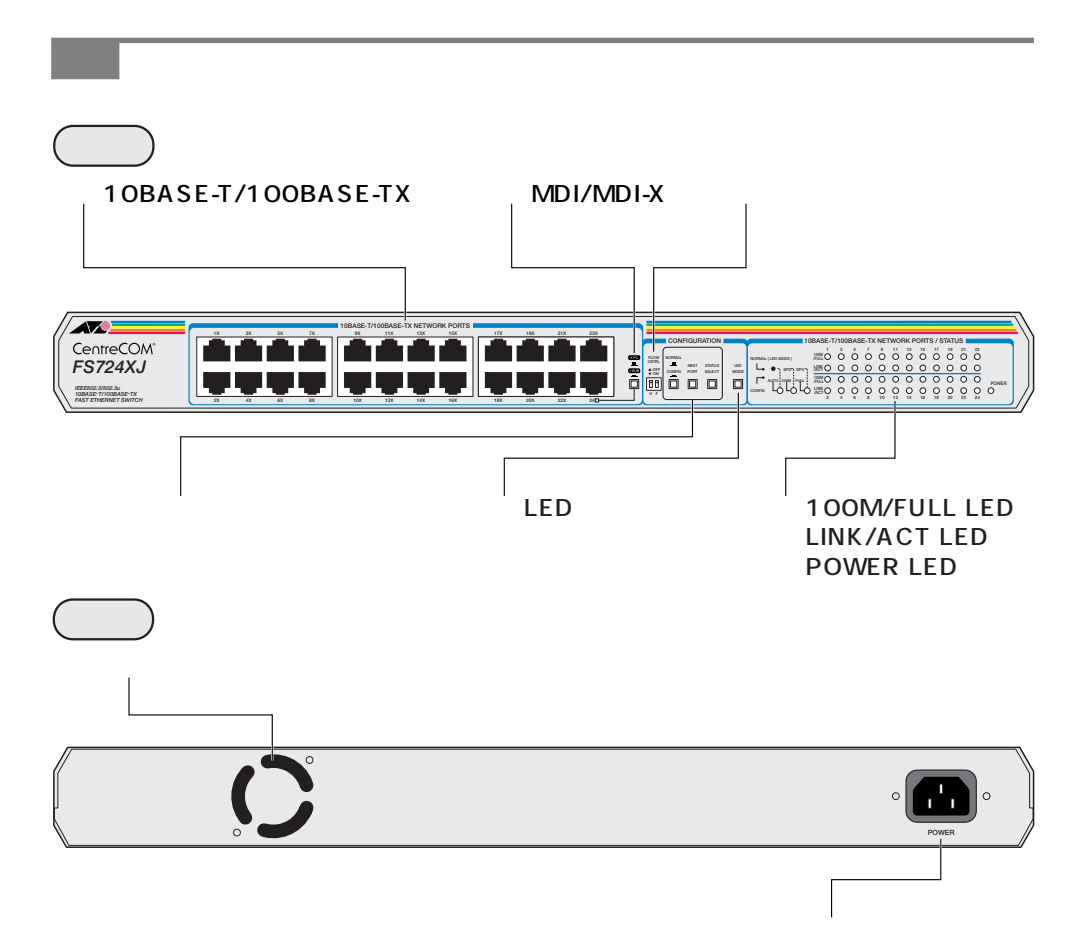

# 図 1 外観図

10BASE-T/100BASE-TX ポート

10BASE-T/100BASE-TXのUTPケーブルを接続するためのコネクタです。

# MDI/MDI-X 切替スイッチ

カスケードポート(ポート 24)を、カスケード接続用ポートとして使用するか、通常の 10BASE-T/100BASE-TXポートとして使用するかを設定するためのスイッチです。

= HUB ----( スイッチが押し込まれた状態 ) カスケード接続をするときのカスケードポート( MDI )として使用します。 フローコントロールスイッチ

フローコントロール ON/OFF を設定するためのスイッチです。

フローコントロールとは、受信側の転送速度が送信側の転送速度よりも遅い場合や、受信 パケットが特定のポートに集中する場合に、バッファオーバーフローによってパケットロ スが生じることを未然に防ぐための機能です。

Half Duplex時のフローコントロール(バックプレッシャ機能 )ON/OFFを設定する「H ( 左 側 )と、Full Duplex 時のフローコントロール( IEEE 802.3x )ON/OFF を設定する「F」( 右 側 )の 2 つのスイッチがあります。

出荷時設定はどちらも「OFF」( 上側 )です。

# ↓↓↓ フローコントロールスイッチON/OFFを設定すると、本体は自動的にリセットされ、 ↓↓↓ 設定内容が有効となります。

H(左側)

Half Duplex 時のフローコントロール(バックプレッシャ機能 )ON/OFF を設定します。

「ON」(下側)にすると、フローコントロールが ON になります。 常にバッファメモリを監視し、空きが減少してくると、送信側のポートに対して架空のコ リジョン信号を送出します。

「OFF」(上側)にすると、フローコントロールが OFF になります。

# F( 右側 )

Full Duplex 時のフローコントロール(IEEE 802.3x )ON/OFF を設定します。 「ON」(下側)にすると、フローコントロールが ON になります。 常にバッファメモリを監視し、空きが減少してくると、送信側のポートに対してPauseパ ケットを送出します。

「OFF」(上側)にすると、フローコントロールが OFF になります。

Full Duplex 時のフローコントロールは、本製品の通信モードが AUTO(オートネゴ シエーション)で、かつ接続先の機器もフローコントロール(IEEE 802.3x)をサポー トしている場合に機能します。

通信モード設定スイッチ ポートの通信モード(AUTO/100M FULL/100M HALF/10M FULL/10M HALF)を設定 するためのスイッチです。 出荷時設定は「NORMAL」(スイッチが飛び出している状態)です。 (通信モードの出荷時設定は全ポート「AUTO」です。)

# NORMAL **■**(スイッチが飛び出している状態) ポートの通信モードが設定されていて、その通信モードで通信ができる状態です。 この状態のときに LED モード切替ボタンを使用して、100M/FULL LED の表示内容を 切り替えることができます。

CONFIG -(スイッチが押し込まれた状態) ポートの通信モードを設定するための状態です。 この状態のときにポート切替ボタンとステータス切替ボタンを使用して、各ポートごとに 通信モードを設定することができます。

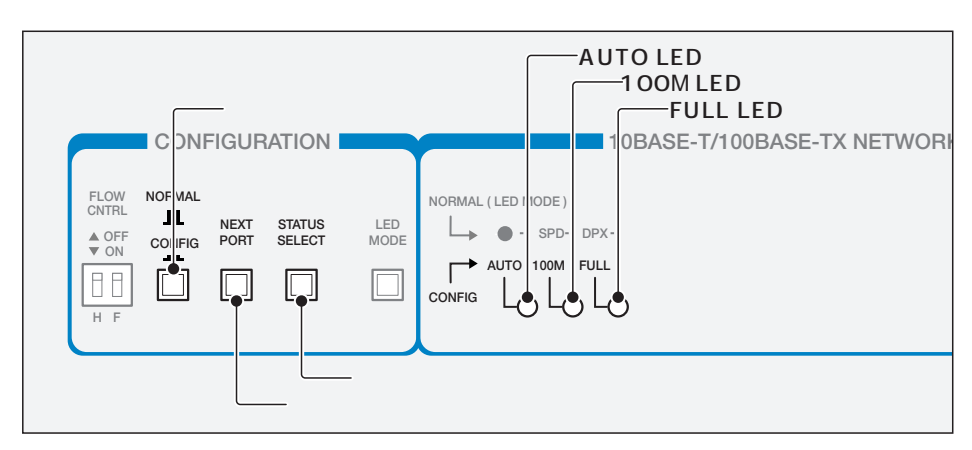

図 2 ポート切替ボタン / ステータス切替ボタン(拡大図)

ポート切替ボタン

ポートを選択するためのボタンです。 通信モード設定スイッチを「CONFIG」に設定すると、ポート1が選択されます。 ボタンを押すごとに、選択されるポートが次のポートへと移動します。 最終ポート(ポート24)まで移動すると、再びポート1へ戻ります。 選択されているポートは、100M/FULL LED の点滅によって表示されます。

ステータス切替ボタン

通信モードのステータスを選択するためのボタンです。

出荷時設定は全ポート「AUTO」(オートネゴシエーション)が選択されていて、ボタンを 押すごとにステータスが切り替わります。

選択されているステータスは、AUTO/100M/FULL LED(緑)の点灯によって表示されます。

ステータスの設定は、ポート切替ボタンで次のポートへ移動することによって有効となり ます。

| ステータス            | 、切替ボタン | ステータス     | LED表示          |  |  |  |  |
|------------------|--------|-----------|----------------|--|--|--|--|
|                  |        | AUTO      |                |  |  |  |  |
| STATUS<br>SELECT |        | 100M FULL |                |  |  |  |  |
|                  | 5      | 100M HALF |                |  |  |  |  |
|                  |        | 10M FULL  |                |  |  |  |  |
|                  |        | 10M HALF  | AUTO 100M FULL |  |  |  |  |

# 表 1 ステータスと LED 表示の切り替わり

2 通信モード設定スイッチが「NORMAL」のときに、ポート切替ボタンとステータス切
5 替ボタンを同時に2秒以上押すと、本体がリセットされ、通信モードが出荷時設定(全
ポート「AUTO」)で起動します。

通信モード設定スイッチ(ポート切替スイッチ/ステータス切替スイッチ)を使用して 手動で通信モードを設定すると、電源を入れなおした場合も、最終設定で起動します。

### LED モード切替ボタン

100M/FULL LEDで通信速度(10M/100M)を表示させるか、通信モード(HALF/FULL) を表示させるかを設定するためのスイッチです。

ボタンを押すごとに LED モードが切り替わり、どちらを選択しているかは、SPEED/ DUPLEX LED の点灯によって表示されます。

出荷時設定は「SPEED」です。

また、電源を入れなおした場合も、「SPEED」で起動します。

LED モードの切り替えは、通信モード設定スイッチが「NORMAL」(スイッチが飛び 出している状態)のときに行ってください。

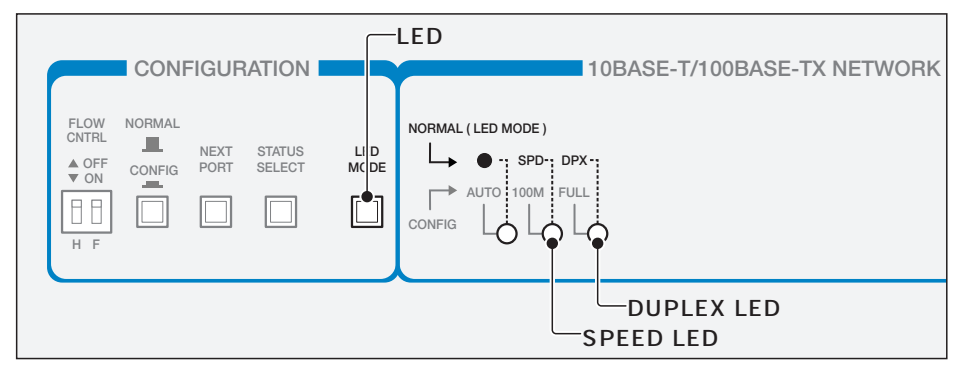

### 図 3 LED モード切替ボタン(拡大図)

# SPEED LED(緑)

この LED が点灯している場合は、100M/FULL LED が通信速度(10M/100M)を表示しています。

### DUPLEX LED( 緑 )

この LED が点灯している場合は、100M/FULL LED が通信モード(HALF/FULL)を表示しています。

# 100M/FULL LED( 緑 )

LED モード切替ボタンで「SPEED」に設定している場合はポートの通信速度(10M/ 100M)、「DUPLEX」に設定している場合はポートの通信モード(HALF/FULL)を表示しま す。

### 100M

ポートが「AUTO」に設定されている場合は、100Mbpsで動作しているときに点灯します。 ポートを「100M」固定に設定した場合は、LINKのON/OFFにかかわらず点灯します。

### FULL

ポートが「AUTO」に設定されている場合は、Full Duplexで動作しているときに点灯します。 ポートを「FULL」固定に設定した場合は、LINKのON/OFFにかかわらず点灯します。

通信モード設定スイッチが「CONFIG(スイッチが押し込まれた状態)のときは、ポー いた、ト切替スイッチによって選択されているポートが点滅します。

LINK/ACT LED(緑) ポートと接続先の機器がリンクしたときに点灯します。

また、ポートがパケットを送受信しているときに点滅します。

POWER LED(緑) 電源が正しく供給されているときに点灯します。

### ファン

本体内部の熱を逃して、空気の循環をよくするためのファンです。

# 電源コネクタ

電源ケーブルを接続するためのコネクタです。

# 設置するまえに

設置場所

本製品を設定する場所については、次の点にご注意ください。

電源ケーブルや各メディアのケーブルに無理な力が加わるような配置はさけてください。 直射日光のあたる場所、多湿な場所、ほこりの多い場所に設置しないでください。 傾いた場所や、不安定な場所に設置しないでください。 充分な換気ができるように、本体側面をふさがないように設置してください。 テレビ、ラジオ、無線機などのそばに設置しないでください。

# 19 インチラックへ取り付ける場合

同梱の 19 インチ・ラックマウントキットを使用して、EIA 規格の 19 インチラックに取り付 けることができます。

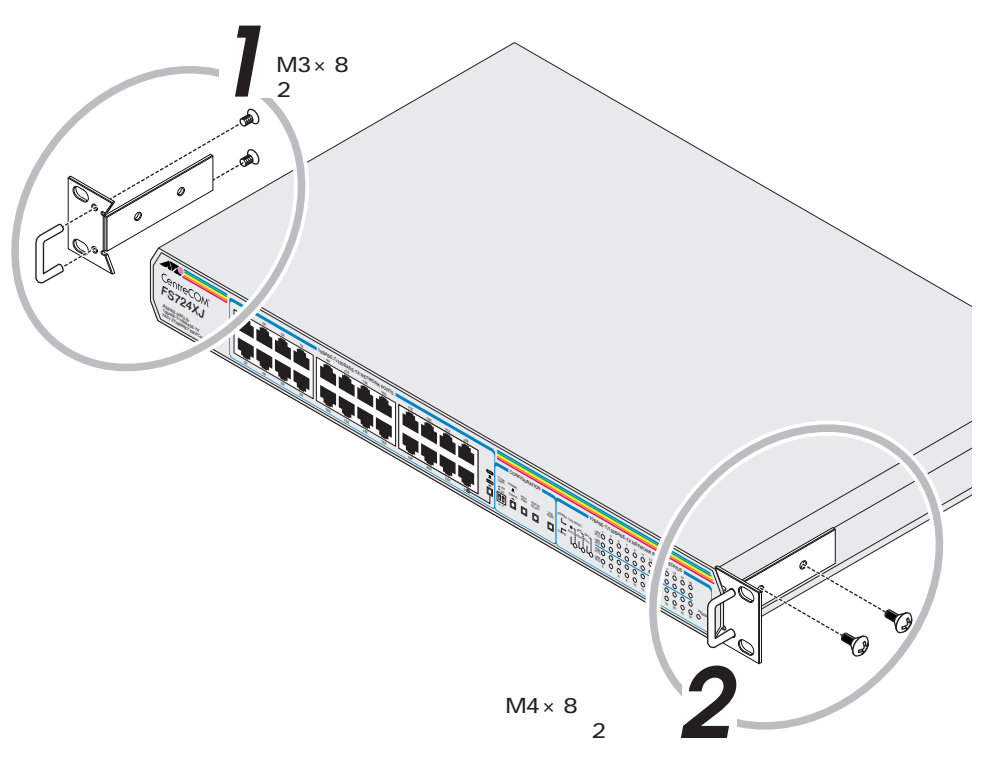

- 図 4 ブラケットの取り付けかた
- 1. 電源ケーブルや各メディアのケーブルをはずします。
- 2. ゴム足が取り付けられている場合は、ゴム足を取り外します。
- 3. 皿ネジを使用して、各ブラケットにハンドルを取り付けます(1)。
   次に、なべネジを使用して、ブラケットを本体の両側面に取り付けます(2)。
- 19 インチラックの希望する位置に本体を合わせて、ラックに付属しているネジでしっか りと固定します。

### 電源

ります。

本製品をAC100V ~ 120Vの電源電圧で使用する場合は、同梱の電源ケーブルを使用してく ださい。また、指定された電源電圧以外で使用しないでください。 不適切な電源ケーブルや電源コンセントを使用すると、発熱による発火や感電のおそれがあ

# 接続のしかた

#### ケーブル

すべてのケーブルが機器間を接続するために適切な長さであることを確認します。

本製品と端末を接続するケーブルの長さ、また、本製品とリピータやスイッチを接続するケー ブルの長さはすべて 100m 以内にしてください。

また、ケーブルは 100BASE-TX の場合はカテゴリ 5、10BASE-T の場合はカテゴリ 3 以上 の UTP ケーブル( ストレートタイプ )を使用してください。

### 起動と停止

電源ケーブルのソケット側を本体背面の電源コネクタに接続し、プラグ側を電源コンセント に差し込むと起動します。

電源ケーブルのプラグ側を電源コンセントから抜くと停止します。

本製品には電源スイッチがありません。電源ケーブルを電源コンセントに接続した時 んで、電源が入りますのでご注意ください。

電源ケーブルのプラグ側を電源コンセントに差し込んだまま、ソケット側を抜かない でください。感電事故を引き起こすおそれがあります。

### 通信モードの設定

ポートの通信モード(AUTO/100M FULL/100M HALF/10M FULL/10M HALF)は、接続 先の機器を確認して、次の表の 印の組み合わせになるように設定してください。

|   |           |                   | Cont     | roCOM ES7 |           |      |  |  |  |  |  |  |
|---|-----------|-------------------|----------|-----------|-----------|------|--|--|--|--|--|--|
|   |           | Centrecom F3724X3 |          |           |           |      |  |  |  |  |  |  |
|   |           | 10M HALF          | 10M FULL | 100M HALF | 100M FULL | AUTO |  |  |  |  |  |  |
|   | 10M HALF  |                   |          |           |           |      |  |  |  |  |  |  |
| 接 | 10M FULL  |                   |          |           |           |      |  |  |  |  |  |  |
| 続 | 100M HALF |                   |          |           |           |      |  |  |  |  |  |  |
| 先 | 100M FULL |                   |          |           |           |      |  |  |  |  |  |  |
|   | オートネゴ     |                   |          |           |           |      |  |  |  |  |  |  |

### 通信モードの設定手順

接続先の機器がオートネゴシエーションをサポートしていない場合、本製品の通信モードが「AUTO」に設定されていると、「10M FULL」および「100M FULL」での接続ができなくなります。

この場合は、通信モード設定スイッチ(ポート切替ボタン / ステータス切替ボタン )を使用して、本製品の通信モードをポートごとに手動で設定します。

ここでは例として、ポート3を出荷時設定から「10M FULL」に設定する方法を説明します。

 通信モード設定スイッチを「CONFIG」(スイッチが押し込まれた状態)に設定します。 ポート1が選択され、通信モードの設定はAUTOとなっています。 AUTO/100M/FULL LEDの「AUTO」のみが点灯し、100M/FULL LEDの「1」が点 滅している状態です。

| CONFIGURATION                 | 10B                    | ASE-T      | /100         | BAS        | E-TX       | NET        | WO         | RK PC      |
|-------------------------------|------------------------|------------|--------------|------------|------------|------------|------------|------------|
| FLOW NORMAL                   | NORMAL ( LED MODE ) /F |            | °<br>O       | õ          | °          | °          | 0<br>11    | 13<br>O    |
| ▲ OFF CONFIG PORT SELECT MODE | L→ ● ·· SPD·· DPX·· // |            | $\bigcirc$   | $\bigcirc$ | $\bigcirc$ | $\bigcirc$ | $\bigcirc$ | $\bigcirc$ |
|                               | AUTO 100M FULL 1       |            | 0            | 0          | 0          | 0          | 0          | 0          |
|                               | config Lig Lig Lig //  | ACT O<br>2 | $\bigcirc 4$ | ()<br>6    | 0<br>8     | )<br>10    | ()<br>12   | ()<br>14   |

 ポート切替ボタンを使用して、ポートを選択します。 ポート切替ボタンを2回押して、ポート3のところまで移動してください。 100M/FULL LEDの「3」が点滅している状態です。

|       | CON    | FIGUF        | RATION           |             |        | 1              | 0BASE-1         | Г/100 | BAS        | E-TX       |    | wo      | RK PC      |
|-------|--------|--------------|------------------|-------------|--------|----------------|-----------------|-------|------------|------------|----|---------|------------|
| FLOW  | NORMAL |              |                  |             | NORMAL | L(LED MODE)    | 100M<br>/FULL   |       | Ő          | °          | °  | 0<br>11 | 13<br>O    |
| ▲ OFF | CONFIG | NEXT<br>PORT | STATUS<br>SELECT | LED<br>MODE | Ļ      | SPD DPX        | LINK<br>/ACT () | 10    | $\bigcirc$ | $\bigcirc$ | 0  | 0       | $\bigcirc$ |
|       |        |              |                  |             | ┌→     | AUTO 100M FULL | 100M<br>/FULL   | 0     | 0          | 0          | 0  | 0       | 0          |
| HF    |        |              |                  |             | CONFIG | لن لن لن       |                 | 0     | 0          | 0          | 0  | 0       | 0          |
|       |        |              | .)               |             |        |                | 2               | 4     | 6          | 8          | 10 | 12      | 14         |

ステータス切替ボタンを使用して、通信モードのステータスを選択します。
 ステータス切替ボタンを3回押して、10M FULL に切り替えます。
 AUTO/100M/FULL LED の「FULL」のみが点灯している状態です。

|       | CONF   | IGUR         | ATION            |             |        | 1              | BASE-T          | /100       | BAS | E-TX       |            | WO         | RK PC      |
|-------|--------|--------------|------------------|-------------|--------|----------------|-----------------|------------|-----|------------|------------|------------|------------|
| FLOW  | NORMAL |              |                  |             | NORMAL | .(LED MODE)    | 100M<br>/FULL O | °          | Ő   | Ő          | o          | 0<br>11    | 0<br>13    |
| ▲ OFF | CONFIG | NEXT<br>PORT | STATUS<br>SELECT | LED<br>MODE | L      | SPD DPX        | LINK<br>/ACT O  | $\bigcirc$ | 0   | $\bigcirc$ | $\bigcirc$ | $\bigcirc$ | $\bigcirc$ |
| H H   |        |              |                  |             | ┌→     | AUTO 100M FULL | 100M<br>/FULLO  | 0          | 0   | 0          | 0          | 0          | 0          |
| HF    |        |              | j,               |             | CONFIG |                |                 | $\bigcirc$ | 0   | $\bigcirc$ | 0          | 0          | 0          |
|       |        |              |                  |             |        |                | 2               | 4          | 0   | 0          | 10         | 12         | 14         |

ポート切替ボタンを使用して、ポート4へ移動します。
 ポート4へ移動することによって、ポート3のステータス設定が有効となります。

|       | CON    | FIGUF        | RATION           |             | 10                  | BASE-T          | 7100       | BAS | E-TX       |            | WO         | RK P       |
|-------|--------|--------------|------------------|-------------|---------------------|-----------------|------------|-----|------------|------------|------------|------------|
| FLOW  | NORMAL |              |                  |             | NORMAL ( LED MODE ) | 100M<br>/FULL O | °,         | Ő   | Ő          | o          | 0<br>11    | 13<br>0    |
| ▲ OFF | CONFIG | NEXT<br>PORT | STATUS<br>SELECT | LED<br>MODE | SPD- DPX-           | LINK<br>/ACT O  | $\bigcirc$ | 0   | $\bigcirc$ | $\bigcirc$ | $\bigcirc$ | $\bigcirc$ |
| ₩ ON  |        |              |                  |             | AUTO 100M FULL      | 100M<br>/FULLO  | Ö          | 0   | 0          | 0          | 0          | 0          |
| HF    |        |              |                  |             | CONFIG LÓ LÓ LÓ     |                 | 0          | 0   | 0          | 0          | 0          | 0          |
|       |        |              | <u>ן</u>         |             |                     | 2               | 4          | 6   | 8          | 10         | 12         | 14         |

5. 通信モード設定スイッチを「NORMAL」(スイッチが飛び出している状態)に戻します。 以上で「ポート3」を「10M FULL」に設定するための手順が終了しました。

### 接続手順

- 1. 本体前面の 10BASE-T/100BASE-TX ポートに UTP ケーブルを接続します。
- ネットワークに接続する端末に、10BASE-T/100BASE-TXネットワークインターフェイ スカードが正しく取り付けられていることを確認して、UTPケーブルのもう一方を端末の ネットワークインターフェイスカードに接続します。
- 3. 電源ケーブルのソケット側を本体背面の電源コネクタに接続し、プラグ側を電源コンセントに差し込みます。
- 4. 本体前面の POWER LED(緑)が点灯したことを確認します。 UTP ケーブルが正しく接続され、端末の電源が入っていれば、接続したポートの LINK/ ACT LED(緑)が点灯します。

# カスケード接続

カスケードポート(ポート 24)を使用すると、ケーブルをクロスタイプに変更することなく、 簡単にカスケード接続を行うことができます。

また、スイッチ同士のカスケード接続は、カスケードできる数に理論上の制限がありません。 そのため、用途に合わせてネットワークを拡張することができます。

カスケードの段数はネットワーク上で動作しているアプリケーションのタイムアウト しているアプリケーションのタイムアウト

本製品とリピータやスイッチを接続する UTP ケーブルの長さは 100m 以内です。

カスケード接続をする場合は、本体前面のカスケードポート(ポート24)にUTPケーブル(ストレートタイプ)を接続し、UTPケーブルのもう一方の端を、接続先の機器の通常の10BASE-T/100BASE-TX ポートに接続します。

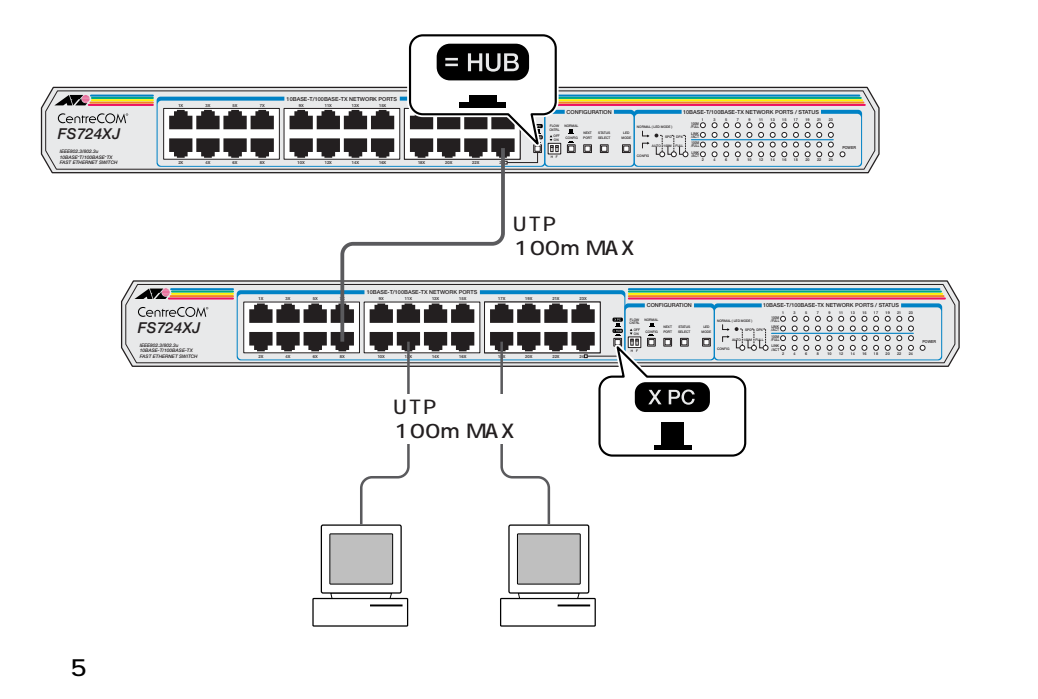

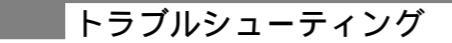

本製品が正しく動作しない場合は、次のことを確認してください。

### POWER LED は点灯していますか?

POWER LEDが点灯しない場合は、電源ケーブルに断線がないか、電源ケーブルが正しく接続されているか、正しい電源電圧のコンセントを使用しているかなどを確認してください。

#### LINK/ACT LED は点灯していますか?

LINK/ACT LED は接続先の機器と正しく接続されているときに点灯します。 点灯しない場合は、次のことを確認してください。

### 接続先の機器に電源が入っているかを確認してください。

また、端末に取り付けられているネットワークインターフェイスカードに障害がないか、 ネットワークインターフェイスカードに正しくケーブルが接続され、通信可能な状態にあ るかなどを確認してください。

UTPケーブルが正しく接続されているか、正しいUTPケーブルを使用しているか、UTP ケーブルが断線していないかなどを確認してください。 また、ケーブルの長さが制限を越えていないか確認してください。 本製品と端末を接続するケーブルの長さ、本製品とリピータやスイッチを接続するケーブ ルの長さはすべて100m以内です。

#### MDI/MDI-X 切替スイッチを確認してください。

本製品のカスケードポート(ポート24)を使用して、リピータやスイッチとカスケード接続 する場合は、本製品の MDI/MDI-X 切替スイッチを「= HUB」(MDI)に設定してください。 本製品のカスケードポート(ポート 24)同士をカスケード接続する場合は、一方を「= HUB」(MDI)に、もう一方を「X PC」(MDI-X)に設定します。

#### 通信モードの設定を確認してください。

接続先の機器がオートネゴシエーションをサポートしていない場合は、通信モード設定ス イッチ(ポート切替ボタン/ステータス切替ボタン)を使用して、本製品の通信モードを手 動で設定してください。

特定のポートが故障している可能性もあります。 ケーブルを別のポートに差し替えて、正常に動作するか確認してください。

### 製品仕様

サポート規格 IEEE 802.3/IEEE 802.3u/IEEE 802.3x 転送モード ストア&フォワード 雷源部 定格入力電圧 : AC100-240 V 入力電圧範囲 :AC90 ~ 255V 定格周波数 :50/60Hz 最大入力電流 :0.6A 平均消費電力 :27W (最大 30W) :24kcal/h (最大 26kcal/h) 平均発熱量 環境条件 保管時温度 :-20 ~ 60 保管時湿度 :95% 以下 (ただし、結露なきこと) 動作時温度 :0~40 動作時湿度 :80% 以下 (ただし、結露なきこと) 外形寸法(突起部含まず) : 432(W)x250(D)x44(H)mm 重量 :2.9kg MAC アドレステーブル :8K メモリ容量 :1.5M bytes 適用規格

適用規格 安全規格 : UL1950 CSA C22.2 No.950 EMI 規格 : VCCI クラス A

```
この装置は、情報処理装置等電波障害自主規制協議会(VCCI)の基準に基づくクラス
A情報技術装置です。この装置を家庭環境で使用すると電波妨害を引き起こすことがあ
ります。このb場合には使用者が適切な対策を講ずるよう要求されることがあります。
```

# 保証

製品に添付されている「製品保証書」の「製品保証規定」をお読みなり、「お客様インフォメー ション登録カード」に必要事項を記入して、弊社「お客様インフォメーション登録係」までご 返送ください。「お客様インフォメーション登録カード」が返送されていない場合、修理や障 害発生時のサポートなどが受けられません。

### 保証の制限

本製品の使用または使用不能によって生じたいかなる損害(人の生命・身体に対する被害、事業の中断、事業情報の損失またはその他の金銭的損害を含み、またこれらに限定されない)については、弊社はその責をいっさい負わないこととします。

# ユーザーサポート

障害回避などのユーザーサポートは、別紙の「調査依頼書(CentreCOM FS724XJ)」をコ ピーしたものに必要事項をご記入の上、下記のサポート先にFAX してください。電話による 直接の問い合わせは、できるだけご遠慮ください。FAXで詳細な情報をお知らせいただくと、 電話によるお問い合わせよりも、より早く問題を解決することができます。 記入内容の詳細については、「調査依頼書のご記入にあたって」をご覧ください。

# アライドテレシス サポートセンター

Tel: 0120-860-772 月~金(祝・祭日を除く)10:00~19:00 土(祝・祭日を除く)10:00~17:00 Fax:0120-860-662 年中無休 24 時間受け付け

# ▋調査依頼書のご記入にあたって

「調査依頼書」は、お客様の環境で発生した様々な障害の原因を突き止めるためにご記入いだだ くものです。

迅速に障害の解決を行うためにも、弊社担当者が障害の発生した環境を理解できるよう、次 の点にそってご記入ください。

記入用紙に書き切れない場合は、プリントアウトなどを別途添付してください。

使用しているハードウエアについて

製品名、製品のシリアル番号(S/N)、製品リビジョンコード(Rev)を「調査依頼書」に記入 してください。製品のシリアル番号、製品リビジョンコードは、製品の底面に貼付されて いるシリアル番号シールに記入されています。

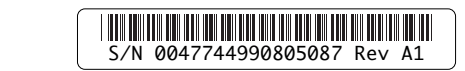

お問い合わせ内容について

どのような症状が発生するのか、またそれはどのような状況で発生するのかをできる限り 具体的に(再現できるように)記入してください。

エラーメッセージやエラーコードが表示される場合には、表示されるメッセージ内容のプ リントアウトなどを添付してください。

ネットワーク構成について

ネットワークとの接続状況や、使用されているネットワーク機器がわかる簡単な図を添付 してください。

他社の製品をご使用の場合は、メーカー名、機種名、バージョンなどをご記入ください。

# おことわり

本書は、アライドテレシス株式会社が作成したもので、すべての権利を弊社が保有してい ます。弊社に無断で本書の一部、または全部をコピー、または転載することを禁じます。 予告なく本書の一部または全体を修正、変更することがありますがご了承ください。 改良のため製品の仕様を予告なく変更することがありますがご了承ください。 本製品の内容、またはその仕様により発生した損害については、いかなる責任も負いかね ますのでご了承ください。

. . . . . . . . . . . . . . . . . . . .

Copyright © 1999 アライドテレシス株式会社

# 商標

CentreCOM は、アライドテレシス株式会社の登録商標です。

マニュアルバージョン

1999年10月 Rev.A 初版

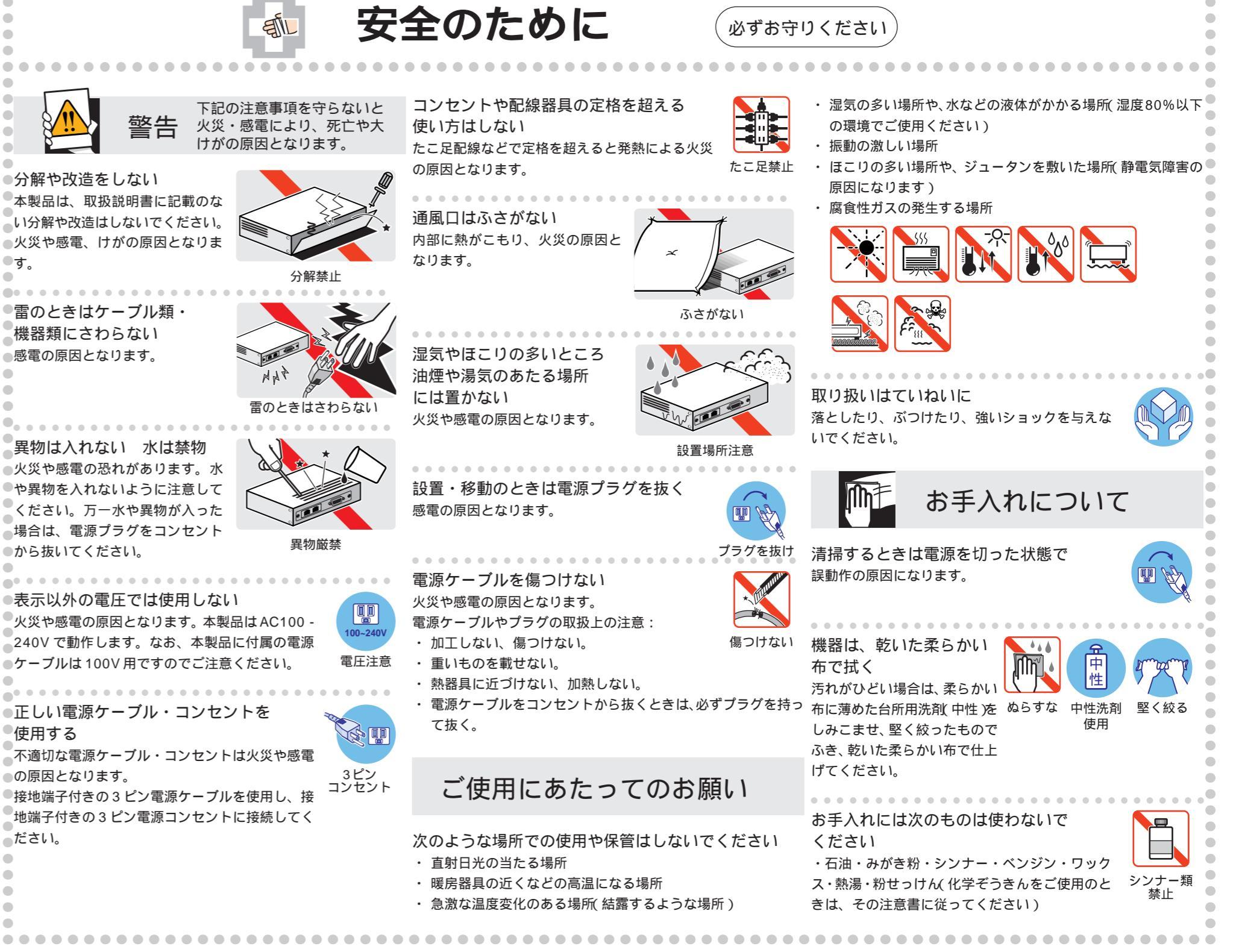